FO SOP-0031

## UNIVERSITY OF CENTRAL FLORIDA FACILITIES OPERATIONS TANDARD OPERATING PROCEDURE

Approved: Duane Siemen 10/02/17

Last Modified: 10/13/2017

Subject: Key System KMSAR University Key Procedures

PROCEDURE: INTENDED AUDIENCE: PURPOSE:

KMSAR procedures All University Department KMSARs

To provide the process the KMSARs are to follow.

- 1. Definitions:
  - a. Building Master Key: A key that allows entry or the ability to lock any lockset in a specific university building
  - b. Building Sub-Master Key: A key that allows entry or the ability to lock any lockset in a suite within specific university building
  - c. Departmental Lock Box: A device used to secure departmental keys
  - d. Electrical or Mechanical Room Key: A key that allows entry or the ability to lock any electrical or mechanical room in any university building
  - e. Great Grand Master (GGM) Key: A key that allows entry or the ability to lock any lockset in the university's key system
  - f. Housekeeping Closet Key: A key that allows entry or the ability to lock any janitorial room in any university building
  - g. Key Manager Security Access Representative (KMSAR): An A&P or USPS employee who manages the key request process and maintains key records for his or her department or area. KMSARs are appointed by a dean, director, or chair, in writing, to Facilities and Safety's Work Control Center.
  - h. Room (space) Key: A key that allows entry or the ability to lock a specific room within a university building
  - i. University Key: A piece of shaped metal that is inserted into a lock to open or close the locking system
  - j. University Key System: A proprietary mortise and lock system or electronic locking device owned by the University of Central Florida

| UNIVERSITY OF CENTRAL FLORIDA                                                                                                    |         | FO SOP-0031   | Page: 2 of 20 |
|----------------------------------------------------------------------------------------------------|---------|---------------|---------------|
| STANDARD OPERATIONS<br>STANDARD OPERATING PROCEDURE                                                                                                    |         | Last Modified | i: 10/13/2017 |
| Subject: Key System KMSAR University Key Procedures                                                                                                    | Approve | ed: Duane Sie | emen 10/02/17 |
| <ol> <li>Procedure:</li> <li>a. Log onto myUCF using your NID and NID passwo</li> </ol>                                                                                                    | ord.    |               |               |
| UCF Federated Identity                                                                                                    |         |               |               |
| NID<br>mvfrost<br>Password                                                                                                    |         |               |               |
| Sign On                                                                                                    |         |               |               |
| b. Click Staff Applications.                                                                                                    |         |               |               |
| myUCF Menu                                                                                                    |         |               | 0             |
| <ul> <li>Academic Resources</li> <li>Staff Applications</li> <li>Employee Self Service</li> <li>Manager Self Service</li> <li>Faculty/Advisor Self Service</li> <li>Reporting Tools</li> <li><u>Change my NID Password</u></li> <li><u>UCF Home Page</u></li> </ul>                                                                                                    |         |               |               |
| c. Click Campus Solutions.                                                                                                    |         |               |               |
| <ul> <li>Academic Resources</li> <li>Staff Applications</li> <li>F&amp;A Monthly Reports</li> <li>Peqasus Mine Portal</li> <li>Campus Solutions</li> <li>Human Capital<br/>Management</li> <li>Employee Self Service</li> <li>Manager Self Service</li> <li>Faculty/Advisor Self Service</li> <li>Reporting Tools</li> <li>Change my NID Password</li> <li>UCF Home Page</li> </ul> | -       |               |               |
| d. Click Menu-Keys System-Facilities-University Ke                                                                                                    | ys Home | 2.            |               |
|                                                                                                    |         |               |               |

|                                                     |           | FO SOP-0031   | Page: 3 of 20 |
|-----------------------------------------------------|-----------|---------------|---------------|
| <b>UCF</b><br>STANDARD OPERATING PROCEDURI          | E         | Last Modified | l: 10/13/2017 |
| Subject: Key System KMSAR University Key Procedures | Approve   | ed: Duane Sie | emen 10/02/17 |
| <image/>                                            | ities 🔻 > | University K  |               |

| UNIVERSITY OF CENTRAL FLORIDA                                                                                                    | FO SOP-0031                                        | Page: 4 of 20   |
|----------------------------------------------------------------------------------------------------|----------------------------------------------------|-----------------|
| STANDARD OPERATIONS<br>STANDARD OPERATING PROCEDURE                                                                                                    | Last Modified                                      | d: 10/13/2017   |
| Subject: Key System KMSAR University Key Procedures Approve                                                                                                    | ed: Duane Sie                                      | emen 10/02/17   |
| <b>Example a relative and the relative and the relative </b>        | to Key Option<br>evelopment)<br>OT BE ISSU         | n and<br>'ED TO |
| <ul> <li>h. Access Only:</li> <li>i. Select who the key is for.</li> <li>1. If Contractor/Vendor is selected, and is not a this key option, an error message will displate the track of the term of the term of term of term o</li></ul> | a valid selecti<br>ay.<br>D field.<br>e Empl ID is | ion for         |
| LICE FO SOD survive 20. Sent 12, 2017                                                                                                    |                                                    |                 |

Т

Т

| UNIVERSITY OF CENTRAL FLORIDA | FO SOP-0031  |
|-------------------------------|--------------|
| FACILITIES OPERATIONS         | Last Madific |
| STANDARD OPERATING PROCEDURE  |              |

Last Modified: 10/13/2017

Subject: Key System KMSAR University Key Procedures

Approved: Duane Siemen 10/02/17

ii. Populating the Empl ID field will display the detail section for the Empl ID selected.

| Option                          | Access Only                                   | 1          | • |                                         |
|---------------------------------|-----------------------------------------------|------------|---|-----------------------------------------|
| ey is For                       | Employee                                      |            | * |                                         |
| Empl ID                         | 2155998                                       | Q          |   |                                         |
|                                 |                                               |            |   |                                         |
| Name: 1                         | Michael V Fro                                 | st         |   | Department: EO.RAVROLL WORK CONTROL CTR |
| Name: 1<br>Phone: 4<br>Email: 1 | Michael V Fro<br>407/823-0598<br>eformlest@uc | 61<br>fedu |   | Department: FO-PAYROLL WORK CONTROL CTR |

iii.Enter the NID of the DDC and hit the Tab key. If the DDC's NID is unknown, follow steps 1a-c in appendix B

| Key Requested |                                  |                     |
|---------------|----------------------------------|---------------------|
|               | Key Access Type                  |                     |
|               | Great Grand Master (Access Only) | Building Master Set |
|               |                                  |                     |

- iv. Key Requested Section.
  - 1. Select the Key Access Type, Great Grand Master or Building Master Set. If GGM is selected:
    - a. A safety course is required.

| by Option Access Only                   |                                  |                             |                        |
|-----------------------------------------|----------------------------------|-----------------------------|------------------------|
| Ray to For Engineer<br>English (2155)08 |                                  |                             |                        |
| Name: Inches V Frant                    |                                  |                             |                        |
| Pices: 407/823-0408                     |                                  | Department: FO-PKYROLL WORK | CONTROL CTR            |
| Emait efemtettiguete                    | d.                               |                             |                        |
| Dest-Director Chas D                    | 00, 00, 00,                      | Doarse Thomas Steman        |                        |
|                                         |                                  |                             |                        |
| y Required                              |                                  |                             |                        |
| ry Requested                            | Кау Ассана Тури                  |                             |                        |
| ry Required                             | Key Access Type<br>W Great Grand | Masiler (Recover Only)      | 17 Duilding Masker Set |

- b. Verify that the recipient has satisfied the appropriate requirement and check the box next to "Safety Course Completed".
- c. A GGM requires two attachments:
  - Justification Letter: A letter or memo from the recipient's supervisor stating why they need access to a GGM key. This should be addressed to the AVP, Administration and Finance (Facilities & Safety).
  - Verification of completion of safety course OR completed safety form: A copy of the course sign in or a course completion form; OR signed safety form.
- d. To attach files, follow steps 1a-c in appendix C

| FO | SOP. | .0031 |
|----|------|-------|

| STANDARD OPERATIONS                                 |
|-----------------------------------------------------|
| Subject: Key System KMSAR University Key Procedures |

.

Last Modified: 10/13/2017

Approved: Duane Siemen 10/02/17

NOTE: Building Master Sets are for contractor work. Each set has three keys, Building Master, Electrical or Mechanical, and Roof access keys.

NOTE: Building and Room fields allow free text input. Enter Building and room numbers in the four digit format (Building 0001, Room 0101)

4. If Building Master Set is selected:

UNIVERSITY OF CENTRAL FLORIDA

a. A Building number is required. Enter the Building number and hit the Tab key.

| ess Only) | Building Master Set |
|-----------|---------------------|
|           |                     |
|           | ess Only)           |

- b. Access to a Building Master Set requires a Vendor Key Request Letter.
- c. To attach files, follow steps 1a-c in appendix C.

| Comments      | Submit | Withdraw | Hold |
|---------------|--------|----------|------|
| Your Comment: |        |          |      |

- 3. To process a GGM or Building Master Set request, select either Submit, Withdraw, or Hold. Select Hold if you are waiting for additional information; Withdraw to delete the request; and Submit to initiate the request.
- i. New Key Selection:
  - i. Select who the key is for
    - 1. If Contractor/Vendor is selected, and is not a valid selection for this key option, an error message will display.

| Key Option | New Key | *           |               |
|------------|---------|-------------|---------------|
| Key is For |         | Υ.          |               |
| omments    |         |             | Withdraw Hold |
| our Comme  | ent:    |             |               |
|            |         | 1 Alexandre |               |

2. Selecting Employee will display the Empl ID field.

|                          | JNIVER                                                                                                    | SITY OF CENTRAL FLORIDA                                                                                                    |                                               | FO SOP-0031     | Page: 7 of 20            |
|--------------------------|----------------------------------------------------------------------------------------------------|----------------------------------------------------------------------------------------------------|-----------------------------------------------|-----------------|--------------------------|
|                          | FA<br>ANDA                                                                                                    | CILITIES OPERATIONS<br>RD OPERATING PROCEDUR                                                                                                    | E                                             | Last Modified   | I: 10/13/2017            |
| Subject: Key System KMSA | R Unive                                                                                                    | ersity Key Procedures                                                                                                    | Approve                                       | ed: Duane Sie   | emen 10/02/17            |
| 3. 1                     | Enter the follow st                                                                                                    | e Empl ID and hit the Tab key.<br>teps 1a-c in appendix A                                                                                                    | If the Er                                     | npl ID is unk   | nown,                    |
|                          | a. Popu<br>the E<br>r 10: 600511<br>y Option Access Off<br>Complete Complete<br>Empi D 2155098.<br>Name: Machael VFR<br>Phone: 407/823.059<br>Email: eformiers(g)<br>DeanDirector/Chair<br>b. Enter<br>NID | lating the Empl ID field will de<br>Empl ID selected:<br>verent Date: 0926/2017<br>verent Date: 0926/2017<br>verent Date: 0926/2017<br>verent Date: 0926/2017<br>verent Date: 0926/2017<br>verent Date: 0926/2017<br>verent Date: 0926/2017<br>verent Date: 0926/2017<br>verent Date: 0926/2017<br>verent Date: 0927/2017<br>verent Date: 0927/2017 | isplay th<br>he Tab k<br>in appen<br>ount num | e detail sectio | on for<br>C's<br>ed, the |
| (                        | d. If Bu<br>the T                                                                                                    | Comments Submit Withdraw Hold                                                                                                    | the Bui                                       | lding number    | and hit                  |

| UNIVERSITY OF CENTRAL FLORIDA                                                                                                    | FO SOP-0031                                                                                        | Page: 8 of 20                                  |
|----------------------------------------------------------------------------------------------------|----------------------------------------------------------------------------------------------------|------------------------------------------------|
| STANDARD OPERATIONS<br>STANDARD OPERATING PROCEDURE                                                                                                    | Last Modified                                                                                      | d: 10/13/2017                                  |
| Subject: Key System KMSAR University Key Procedures Approve                                                                                                    | ed: Duane Si                                                                                       | emen 10/02/17                                  |
| e. If Room Access is selected, building and roo<br>required.<br>Key Requested<br>Building 2001 MILLICAN HALL<br>Room NEr Mer Access Type<br>Building Sub Master<br>Room Access<br>Room Access<br>Comments<br>Submit Withdraw Heid                                                                                                    | om numbers                                                                                         | are                                            |
| f. enter the Building number and hit the Tab ke                                                                                                    | ey.                                                                                                |                                                |
| g. Enter the Room Nbr and hit the Tab key.                                                                                                    |                                                                                                    |                                                |
| h. If Telecom Room, Housekeeping Closet, Ro<br>Electrical or Mechanical key is selected, a B<br>Nbr is not required.                                                                                                    | oof Access or<br>uilding and F                                                                     | Room                                           |
| Key Requested                                                                                                    |                                                                                                    |                                                |
| Key Access Type         Building Master       Housekeeping Closet         Building Sub Master       Roof Access         Room Access       Telecom Room                                                                                                    | 155                                                                                                |                                                |
| <ul> <li>i. If Electrical or Mechanical Access is selected must be completed. If the recipient completed check the Safety Course Completed field. (Notes the submit the request until the check box is a construction of the submit of this request is for Building Noub-master, Room access, Telecom Room, Poor Roof access.</li> </ul> | d, a safety co<br>ed the safety of<br>You will not b<br>checked.)<br>Master, Build<br>Housekeeping | ourse<br>course,<br>be able<br>ing<br>g Closet |

FO SOP-0031

UNIVERSITY OF CENTRAL FLORIDA FACILITIES OPERATIONS STANDARD OPERATING PROCEDURE

CEDURE Last Modified:

Subject: Key System KMSAR University Key Procedures

Approved: Duane Siemen 10/02/17

- 2. A Justification Letter and Safety Course Certification attachments must be attached:
  - Justification Letter: A letter or memo from the recipient's supervisor stating why they need an Electrical or Mechanical room key. This should be addressed to the Director, Facilities Operations.
  - Verification of completion of safety course OR completed safety form: A copy of the course sign in or a course completion form; OR signed safety form.
- 3. To attach files, follow steps 1a-c in appendix C.

|                      |                                                         | Key Ac            | cess Type                                                            |                                                                        |  |
|----------------------|---------------------------------------------------------|-------------------|----------------------------------------------------------------------|------------------------------------------------------------------------|--|
|                      |                                                         | □ E<br>□ E<br>□ F | Building Master<br>Building Sub Master<br>Room Access 🛛 Telecom Room | ☐ Housekeeping Closet<br>☐ Roof Access<br>☑ Electric/Mechanical Access |  |
|                      |                                                         |                   |                                                                      | Safety Course Completed                                                |  |
| iirea                | Attachment                                              |                   |                                                                      |                                                                        |  |
| iireo<br>Jus         | tification Letter                                       |                   |                                                                      |                                                                        |  |
| uireo<br>Jus<br>File | Attachment                                              |                   |                                                                      |                                                                        |  |
| Jus<br>File          | Attachment<br>tification Letter<br>Attachment<br>Upload | View              | Attached File                                                        | Doe ID                                                                 |  |
| Jus<br>File          | Attachment<br>tification Letter<br>Attachment<br>Upload | View              | Attached File<br>Elec-MechJustification.docx                         | Doc ID<br>kr7320732017-09-13-23.10.32                                  |  |

- 4. Click Submit.
- j. Replacement Key.
  - i. The Replacement Type field will display.

| equest                                                        |                        |                          |                      |      |   |
|---------------------------------------------------------------|------------------------|--------------------------|----------------------|------|---|
| ep 1 of 2. New Key eForm                                      |                        |                          |                      |      |   |
|                                                               |                        |                          |                      |      |   |
|                                                               |                        |                          |                      |      |   |
|                                                               |                        |                          |                      |      |   |
| am Dr. 686012 Curren                                          | d Date: 05/27/20       | 17                       |                      |      |   |
| orm ID: 686612 Curren<br>Key Option Replacement               | it Date: 09/27/20      | 17<br>Replacem           | ent Type             |      | • |
| form ID: 686612 Currien<br>Kwy Option Replacement<br>Commenta | it Date: 05/27/20<br>• | 17<br>Replacem<br>Submit | ent Type<br>Withdram | Lost | • |

- 1. Click the down arrow in the Replacement Type field. This will bring up four choices: Lost, Other, Stolen, Worn.
- 2. If Worn Key is selected the Key Returned check box will be displayed. (See Note <sup>1</sup>, <sup>2</sup> below.)

| UNIVERSITY OF CENTRAL FLORIDA                                                                                                    |                                                                                                    | FO SOP-0031                                                 | Page: 10 of 20                 |
|----------------------------------------------------------------------------------------------------|----------------------------------------------------------------------------------------------------|-------------------------------------------------------------|--------------------------------|
| STANDARD OPERATIONS<br>STANDARD OPERATING PROCEDURE                                                                                                    |                                                                                                    | Last Modified: 10/13/2017                                   |                                |
| Subject: Key System KMSAR University Key Procedures                                                                                                    | Approve                                                                                                    | ed: Duane Sie                                               | emen 10/02/17                  |
| Veroneers<br>Veroneers<br>Veroneers                                                                                                    | e contraction of the second second se | J.                                                          |                                |
| <sup>1</sup> If the Key Returned checkbox in step j.2 above was NOT checkbox NDF field will display in the detail section for the Emp <sup>2</sup> If the Key Returned checkbox in step j.2 above was checked, field will NOT display in the detail section for the Empl ID sel charge.                                                                                                    | ecked, th<br>pl ID sel<br>the Peo<br>lected. T                                                                                                    | ne PeopleSoft<br>lected.<br>pleSoft Acco<br>There will be n | unt Nbr<br>no                  |
| not checked         Image: State of the state of the state of the | vendor<br>error me                                                                                                    | field.<br>field.<br>feey. If the Em                         | d is not<br>splay.<br>pl ID is |
| unknown follow steps la-c                                                                                                    | in apper                                                                                                    |                                                             |                                |

| FO | SOP-00 | 31 |
|----|--------|----|

Last Modified: 10/13/2017

Subject: Key System KMSAR University Key Procedures

I ICF

Approved: Duane Siemen 10/02/17

6. Populating the Empl ID field will display the detail section for the Empl ID selected.

| Key Option | Access Only    |      | • |                                         |
|------------|----------------|------|---|-----------------------------------------|
| Key is For | Employee       |      |   |                                         |
| Empl ID    | 2155998        | 9    |   |                                         |
|            |                |      |   |                                         |
| Name: N    | Aichael V Fros | 51   |   |                                         |
| Phone: 4   | 107/823-0598   |      |   | Department: FO-PAYROLL WORK CONTROL CTR |
| Email: e   | formtest@ucl   | .edu |   |                                         |
| Dean/Dir   | ector/Chair    |      | Q |                                         |

UNIVERSITY OF CENTRAL FLORIDA

**FACILITIES OPERATIONS** 

STANDARD OPERATING PROCEDURE

- 7. Fill in the Dean/Director/Chair. If the DDC is not known, follow steps 1a-c in Appendix B.
- 8. Fill in the People Soft account number if the key returned checkbox is not checked.
- 9. Select either Submit, Withdraw or Hold. Select Hold if you need more information; Withdraw to delete the request; and Submit to initiate the request.

| Submit | Withdraw | Hold |
|--------|----------|------|

- ii. Replacement type of Lost or Stolen:
  - 1. A police report is required for lost or stolen GGMs, Building Master, TeleCom, Roof Access, and Electrical or Mechanical Room keys.
  - 2. Enter in the Police Report number and click Enter.

|                                      | v                       |
|--------------------------------------|-------------------------|
|                                      |                         |
| orm ID: 686608 Current Date: 09/15/2 | 2017                    |
| Key Option Replacement ~             | Replacement Type Lost ~ |
|                                      | Police Report Nbr       |
| omments                              | Withdraw Hold           |
| our Comment:                         |                         |
| .::                                  |                         |
|                                      | C                       |

UCF FO SOP version 20, Sept. 13, 2017

|                                                                                                    |                                     | FO SOP-0031                               | Page: 12 of 20  |
|----------------------------------------------------------------------------------------------------|-------------------------------------|-------------------------------------------|-----------------|
| STANDARD OPERATIONS<br>STANDARD OPERATING PROCEDURE                                                                                                    |                                     | Last Modified: 10/13/201                  |                 |
| Subject: Key System KMSAR University Key Procedures                                                                                                    | Approv                              | ed: Duane Sie                             | emen 10/02/17   |
| 2. If Contractor/Vendor is selected, and is key option, an error message will displ                                                                                                    | not a va<br>lay.                    | lid selection t                           | for this        |
| eForm ID: 686615 Current Date: 09/27/2017 Key Option Replacement  Key is For Employee Contractor/Vendor Empl ID Employee Student Your Comment:                                                                                                    | <b></b>                             |                                           |                 |
| <ol> <li>Selecting Employee will display the Er</li> <li>Enter the Empl ID and hit the Tab key.<br/>follow steps 1a-c in appendix A</li> <li>Populating the Empl ID field will displ<br/>Empl ID selected.</li> </ol>                                                                                                    | npl ID fi<br>If the Er<br>ay the de | eld.<br>mpl ID is unk<br>etail section fo | nown,<br>or the |
| eform Br 686615 Current Date: 09/27/2017     Replacement Type Lost     replacement Type Lost     replace Report Har 17/2546     replace 255998     Department: FO-PWROLL WORK CONTROL CTR     Department: FO-PWROLL WORK CONTROL CTR     Department: FO-PWROLL FO FO     Department: FO-PWROLL FO     DEpartment: FO-PWROL FO | e Tab key<br>dix B<br>ount Nu       | y. If the NID i<br>mber.                  | S               |
| 8. Populate the PeopleSoft Account Nur<br>display the Key Requested section.                                                                                                    | mber fiel                           | d and select H                            | Enter to        |

|                                                                                                    | FO SOP-0031                    | Page: 13 of 20                    |
|----------------------------------------------------------------------------------------------------|--------------------------------|-----------------------------------|
| STANDARD OPERATING PROCEDURE                                                                                                    | Last Modified                  | d: 10/13/2017                     |
| Subject: Key System KMSAR University Key Procedures Approv                                                                                                    | ved: Duane Si                  | emen 10/02/17                     |
| <ul> <li>If Building Master is selected, a Building r</li> <li>10. Enter the Building number and hit the Tab key.</li> <li>12. Populating the Building field will display the field.</li> <li>13. Enter the Room Nbr and hit the Tab key.</li> <li>14. If Room Access is selected, a building number and hit the Tab key.</li> </ul> | he required Romber is required | ired.<br><br>bom Nbr<br>ed. Enter |

| UNIVERSITY OF CENTRAL FLORIDA                                                                                                    |                                                                                                    | FO SOP-0031                                                                                                    | Page: 14 of 20                         |
|----------------------------------------------------------------------------------------------------|----------------------------------------------------------------------------------------------------|----------------------------------------------------------------------------------------------------|----------------------------------------|
| STANDARD OPERATIONS<br>STANDARD OPERATING PROCEDURE                                                                                                    |                                                                                                    | Last Modified: 10/13/2017                                                                                                    |                                        |
| Subject: Key System KMSAR University Key Procedures                                                                                                    | Approve                                                                                                    | ed: Duane Si                                                                                                    | emen 10/02/17                          |
| Subject: Key System KMSAR University Key Procedures         Y         Y | Approve<br>eeping Closet<br>cess<br>Mechanical Acc<br>loset, or<br>are NOT<br>Housekeeping C<br>Roof Access<br>Electric/Mechan<br>selected<br>on Lette<br>appendi<br>ucoset<br>ancel Access<br>completed<br>-09-13-23.10.32<br>-09-13-23.11.12<br>en a cop<br>Master, I<br>nly). | ed: Duane Si<br>Roof Access<br>required.<br>Loset<br>ical Access<br>I, a Safety Cor<br>r and Safety for<br>ix C<br>Delete<br>Delete<br>Delete<br>Delete<br>Delete<br>Delete<br>Delete<br>Delete | emen 10/02/17<br>is<br>ourse<br>Course |

| UNIVERSITY OF CENTRAL FLORIDA                                                                                                    |                                                                                                    |                                                                                                    |                                                                                                    | FO SOP-0031 Page: 15 of 20                                                                                                    |                                                                                                    |                                                                                                    |
|----------------------------------------------------------------------------------------------------|----------------------------------------------------------------------------------------------------|----------------------------------------------------------------------------------------------------|----------------------------------------------------------------------------------------------------|----------------------------------------------------------------------------------------------------|----------------------------------------------------------------------------------------------------|----------------------------------------------------------------------------------------------------|
| STANDARD OPERATIONS<br>STANDARD OPERATING PROCEDURE                                                                                                    |                                                                                                    |                                                                                                    | Last Modified: 10/13/2017                                                                                                    |                                                                                                    |                                                                                                    |                                                                                                    |
| Subject: Key System KMSAR University Key Procedures Approved: Duane Siemen 10/0                                                                                                    |                                                                                                    |                                                                                                    |                                                                                                    |                                                                                                    |                                                                                                    | emen 10/02/17                                                                                                    |
| ersity Ke<br>i.                                                                                                    | <ul> <li>18. Selection</li> <li>more initia</li> <li>y Approva</li> <li>When the l</li> </ul>                                                                | et either Subm<br>information;<br>ite the request<br>Submit Wi<br>I.<br>key request is                                                                                                    | hit, Withdraw or H<br>Withdraw to dele<br><br>hdraw Hold                                                                                                    | Hold. Set<br>ete the re                                                                                                    | lect Hold if y<br>equest; or Sub<br>vill receive ar                                                                                                    | ou need<br>omit to                                                                                                    |
| <ul><li>stating what day the key is ready for pickup at WCC. The WCC will issue the key and check the Key Issued box on the electronic form.</li><li>ii. The form will be routed back to the KMSAR for action. When the form shows up in the KMSAR's worklist, the KMSAR will click the</li></ul> |                                                                                                    |                                                                                                    |                                                                                                    |                                                                                                    |                                                                                                    |                                                                                                    |
|                                                                                                    | link.                                                                                                    |                                                                                                    |                                                                                                    |                                                                                                    |                                                                                                    |                                                                                                    |
| chael V Frost                                                                                                    |                                                                                                    |                                                                                                    |                                                                                                    |                                                                                                    |                                                                                                    |                                                                                                    |
|                                                                                                    |                                                                                                    | Worklist Filters                                                                                                    | ✓ 🔊 Feed -                                                                                                    |                                                                                                    |                                                                                                    |                                                                                                    |
|                                                                                                    |                                                                                                    |                                                                                                    |                                                                                                    | Personalize                                                                                                    | e   Find   View All   🗖   🌉                                                                                                    | First 🕙 1-5 of 5 🕑 Last                                                                                                    |
| om N                                                                                                    | Work Item                                                                                                    | Worked By Activity                                                                                                    | Priority Link                                                                                                    | en:                                                                                                    |                                                                                                    |                                                                                                    |
| 017                                                                                                    | Notification Worklist                                                                                                    | Notification                                                                                                    | 8:02800024<br>UNIVKEYS: 650570 S                                                                                                    | Step: 7 Frost,                                                                                                    | Mark Worked                                                                                                    | Reassign                                                                                                    |
| 017                                                                                                    | Notification Worklist                                                                                                    | Notification                                                                                                    | Michael<br>FUELKEY: 650603:S                                                                                                    | ep: 7:Dept:                                                                                                    | Mark Worked                                                                                                    | Reassign                                                                                                    |
| 017                                                                                                    | Notification Worklist                                                                                                    | Notification                                                                                                    | 09020002<br>UNIVKEYS: 650604 \$                                                                                                    | tep: 6 Blue                                                                                                    | Mark Worked                                                                                                    | Reassign                                                                                                    |
| 017 1                                                                                                    | Notification Worklist                                                                                                    | Notification                                                                                                    | Cord<br>UNIVKEYS: 650616 S                                                                                                    | Step: 12 Frost,                                                                                                    | Mark Worked                                                                                                    | Reassign                                                                                                    |
| ii.                                                                                                    | Check the<br>Evaluat<br>Been 1 of<br>If balons<br>cociders, is<br>Enter any re<br>efform Cr.<br>Key 14<br>Enter any re<br>form Cr.<br>Key 14<br>Enter any re | te 2 Evaluate Key Request were approved to the second second seco                                                                                                    | box.<br>a organizer to make charges and<br>is if the form should not be executed.<br>be included with their form.                                                                                                    |                                                                                                    |                                                                                                    |                                                                                                    |
|                                                                                                    | ersity Ke<br>i.<br>ii.<br>ii.                                                                                                    | ersity Key Approva<br>i. When the listing whi<br>issue the k<br>ii. The form v<br>form show<br>link.<br>chael V Frost<br>work tem<br>17 Netification Worklet<br>17 Netification Worklet<br>17 Netification Worklet<br>18. Select<br>more<br>initia<br>18. Select<br>more<br>initia<br>18. Sele | Subrit Version OF CELE FACILITIES OPE STANDARD OPERATIO  IMPROVEMENT OF CELE STANDARD OPERATIO  IMPROVEMENT OPERATION  INTERPORT OF CELE INTERPORT INTERPORT OF CELE INTERPORT INTERPORT OF CELE INTERPORT INTERPORT OF CELE INTERPORT INTERPORT OF CELE INTERPORT INTERPORT OF CELE INTERPORT INTERPORT OF CELE INTERPORT INTERPORT OF CELE INTERPORT INTERPORT OF CELE INTERPORT INTERPORT OF CELE INTERPORT INTERPORT OF CELE INTERPORT INTERPORT OF CELE INTERPORT INTERPORT | FACILITIES OPERATIONS<br>STANDARD OPERATING PROCEDUR Em KMSAR University Key Procedures 18. Select either Submit, Withdraw or H more information; Withdraw to dele initiate the request. Submit Withdraw To delet initiate the request. Submit Withdraw To delet initiate the request. Submit Withdraw To delet initiate the request. Submit Withdraw To delet initiate the request. Submit Withdraw To delet initiate the request. Submit Withdraw To delet initiate the request. I. When the key request is approved, the KMS stating what day the key is ready for pick issue the key and check the Key Issued be ii. The form will be routed back to the KMSS form shows up in the KMSAR's worklist link. Chel V Frost Working Filters I working Notication I working Notication I worki | ACILITIES OPERATIONS<br>STANDARD OPERATING PROCEDURE IMMINISTRY Key Procedures Approved Approved 18. Select either Submit, Withdraw or Hold. Se more information; Withdraw to delete the regulation initiate the request. Isubmit Withdraw Todalete the regulation initiate the request. Isubmit Withdraw Todalete the regulation i | In the control of operations     Standard OPERATING PROCEDURE  In KMSAR University Key Procedures  Approved: Duane Si  Approved: Duane Si  Is. Select either Submit, Withdraw or Hold. Select Hold if y more information; Withdraw to delete the request; or Sub initiate the request.  Submit Withdraw Hold  ersity Key Approval.  I. When the key request is approved, the KMSAR will receive ar stating what day the key is ready for pickup at WCC. The WCY issue the key and check the Key Issued box on the electronic f  I. The form will be routed back to the KMSAR for action. When form shows up in the KMSAR's worklist, the KMSAR will cli link.  chew Veret  I water and the two veretors  I water and the two veretors  I water an |

| Enter any relevant comments in<br>eForm ID: 650515 | the "Your Comr<br>Current Date: | nent" field to be included with this for<br>04/07/2017 | nn.              |
|----------------------------------------------------|---------------------------------|--------------------------------------------------------|------------------|
| Key Option New Key                                 |                                 | ~                                                      |                  |
| Key is For Employee                                |                                 | v                                                      |                  |
| Empl ID 2155998                                    |                                 |                                                        |                  |
| AiM Work Order ID 12345678                         |                                 | Locksmith Code REA14                                   | Number of Keys 1 |
| Date Keys Ready 04/10/2017                         |                                 |                                                        |                  |
| Key Issued                                         |                                 | Key Received                                           |                  |
| Issued To Empl ID 2155998                          |                                 |                                                        |                  |
| Customer Details                                   |                                 |                                                        |                  |
| Name: Michael V Frost                              |                                 |                                                        |                  |
| Telephone: 407/823-0598                            |                                 | Department: FO-PAYROLL W                               | ORK CONTROL CTR  |
|                                                    |                                 |                                                        |                  |

A Received by Empl ID field will appear. Fill in the employee ID of the employee who the key is for. (This step is completed when giving the key to the employee.) iii.

| UNIVERSITY OF CENTRAL FLORIDA                                                                                                    | FO SOP-0031               | Page: 16 of 20 |               |
|----------------------------------------------------------------------------------------------------|---------------------------|----------------|---------------|
| STANDARD OPERATIONS<br>STANDARD OPERATING PROCEDURE                                                                                                    | Last Modified: 10/13/2017 |                |               |
| Subject: Key System KMSAR University Key Procedures                                                                                                    | Approve                   | ed: Duane Si   | emen 10/02/17 |
| Enter any relevant comments in the "Your Comment" field to be included with this form.<br>eForm ID: 650616 Current Date: 04/07/2017<br>Key Option New Key<br>Key is For Employee<br>Empl ID 2155998<br>AiM Work Order ID 12345678 Locksmith Code REA14 Number<br>Date Keys Ready 04/10/2017<br>Key Issued Key Received<br>Issued To Empl ID 2155998 Received By Empl ID 2155998<br>Customer Details<br>Name: Michael V Frost<br>Telephone: 407/823-0598 Department: FO-PAYROLL WORK CONTROL<br>Email ID: Mike.Frost@ucf.edu<br>PeopleSoft Account Number 02800024 | of Keys 1                 |                |               |
| Keys Requested                                                                                                    |                           |                |               |
| iv. Click the Approve button.                                                                                                    |                           |                |               |

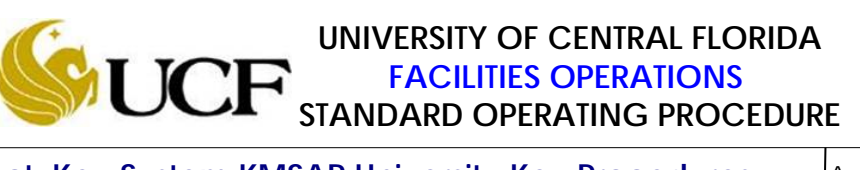

Page: 17 of 20

Last Modified: 10/13/2017

Subject: Key System KMSAR University Key Procedures

Approved: Duane Siemen 10/02/17

## University Key Request Approval Matrix

| Кеу Туре                    | KMSAR | Dean,     | Key Shop     | Director,  | CS&T | Associate Vice          |
|-----------------------------|-------|-----------|--------------|------------|------|-------------------------|
|                             |       | Director, | and          | Facilities |      | President for           |
|                             |       | Chair     | WCC          | Operation  |      | Administration and      |
|                             |       |           | Superintende | S          |      | Finance (Facilities and |
|                             |       |           | nt           |            |      | Safety) and Chief of    |
| Great Grand                 | Х     | Х         | Х            | Х          |      | Х                       |
| Building Master             | Х     | Х         | Х            | Х          |      |                         |
| Building Sub-<br>master     | Х     | Х         |              |            |      |                         |
| Room (Space)                | Х     |           |              |            |      |                         |
| Electrical or<br>Mechanical | Х     | Х         | Х            | X          |      |                         |
| Room                        | 37    |           | 37           | 37         |      |                         |
| Roof                        | Х     | Х         | Х            | X          |      |                         |
| Housekeeping<br>Closet      | Х     | Х         | Х            | Х          |      |                         |
| Telecom                     | Х     | Х         | Х            | Х          | X    |                         |

| UNIVERSITY OF CENTRAL FLORIDA                                                                                                    |           | FO SOP-0031 Page: 18 of |                           |  |  |
|----------------------------------------------------------------------------------------------------|-----------|-------------------------|---------------------------|--|--|
| STANDARD OPERATIONS                                                                                                    |           |                         | Last Modified: 10/13/2017 |  |  |
| Subject: Key System KMSAR University Key Procedures         A                                                                                                    | Approve   | ed: Duane Sie           | emen 10/02/17             |  |  |
| Appendix A                                                                                                    |           |                         |                           |  |  |
| 1. Procedure to look up Empl ID.                                                                                                    |           |                         |                           |  |  |
| a. Click the magnifying glass next to Empl ID. This with Empl ID search.          Image: Search Reserved to the served to the s | ill bring | g up the Look           | Up                        |  |  |
| 000000       Kin Soamaon         001010       Jam Nore         001010       Jam Nore         001011       Jam Nore         001011       Jam Nore         001012       Jam Nore         001014       Jam Jamesi         001014       Jam Jamesi         001015       Sarda Company         001016       Sarda Company         001017       Sarda Company         001018       Jam Jamesi         001019       Luere Davis         001019       Luere Company         001019       Luere Company         001019       Luere Company         001019       Luere Company         001019       Luere Company         001019       Kea State         001020       Raper Local Enders         001021       Mare State         001022       Mare State         001023       Company         001024       Replace         001025       Rest Local Enders         001026       Mare State         001027       Rest Local Enders         001028       Rest Local Enders         001029       Contarte States         001020       Contart                                                                                                    |           |                         |                           |  |  |
| <ul><li>b. You can now select to search by Empl ID, First Nan</li><li>c. Click the correct Empl ID.</li></ul>                                                                                                    | ne, Last  | t Name, or Na           | ame.                      |  |  |
|                                                                                                    |           |                         |                           |  |  |

| UNIVERSITY OF CENTRAL FLORIDA                                                                                           |           | FO SOP-0031               | Page: 19 of 20 |
|----------------------------------------------------------------------------------------------------|-----------|---------------------------|----------------|
| STANDARD OPERATIONS                                                                                                    | Ē         | Last Modified: 10/13/2017 |                |
| Subject: Key System KMSAR University Key Procedures                                                                     | Approve   | ed: Duane Si              | emen 10/02/17  |
| Appendix B <ol> <li>Procedure to look up DDC.</li> <li>a. Click the magnifying glass next to Dean/Director/C</li> </ol> | Chair. Th | is will bring             | up the         |
| Look Up Dean/Director/Chair search.                                                                                     |           |                           |                |

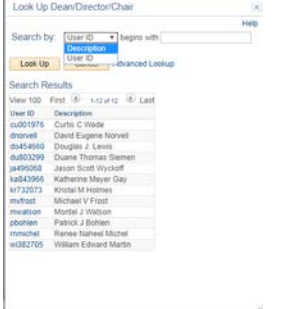

- b. You can now select to search by User ID or Description.c. Click the User ID of the correct DDC and tab out of the Dean/Director/Chair field.

| Last Modified: 10/13/2017   Last Modified: 10/13/2017 Last Modified: 10/13/2017 Approved: Duane Siemen 10/02/17 Appendix C 9. Procedure to attach files to the request 1. To attach files, click Upload. In the popup, click Choose File and select the attachment on your computer. Image: Image: I                                               | UNIVERSITY OF CENTRAL FLORIDA<br>FACILITIES OPERATIONS<br>STANDARD OPERATING PROCEDURE |                                                                                                    |                |                | Page: 20 of 20            |
|----------------------------------------------------------------------------------------------------|----------------------------------------------------------------------------------------|----------------------------------------------------------------------------------------------------|----------------|----------------|---------------------------|
| Subject: Key System KMSAR University Key Procedures       Approved: Duane Siemen 10/02/17         Appendix C         2. Procedure to attach files to the request         a. To attach files, click Upload. In the popup, click Choose File and select the attachment on your computer.         Image: Computer State State Sta                                                                                                    |                                                                                        |                                                                                                    |                |                | Last Modified: 10/13/2017 |
| Appendix C<br>2. Procedure to attach files to the request<br>a. To attach files, click Upload. In the popup, click Choose File and select the attachment on your computer.<br>Image: Computer of the request of the request of the reques | Subject: Key System KMSAR University Key Proc                                          | cedures                                                                                                    | Approve        | ed: Duane Si   | emen 10/02/17             |
| Image: The second second se    | <text><list-item><list-item></list-item></list-item></text>                            | A C<br>popup, click C<br>File Attachment<br>Choose File No file cr<br>Upload Cancel<br>d File Attachm<br>Follow Step<br>documents at | Choose Finent. | ile and select | the                       |